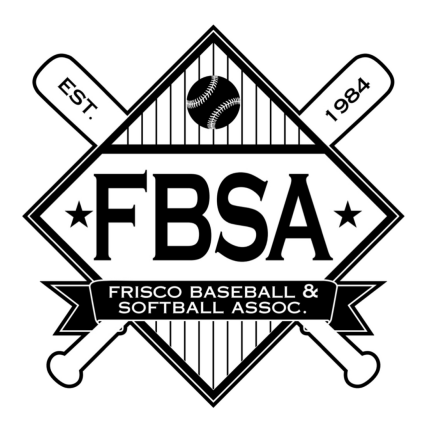

## GameChanger Setup For FBSA Coaches

A free GameChanger account is needed to complete the steps below. If you don't already have one you'll need to create one first. To do so, go to <u>https://gc.com</u> and select **Join**. Also, download the GameChanger app from your device's app store.

- 1. Create your team if you've already created your team, you only need to ensure your team name matches the team name in TeamSideline.
  - A. From the app **Home** tab, tap the "+" button
  - B. Choose "Create New Team"
  - C. Choose "**Select / Travel**" (Double A teams) or "**Local League / Rec / Other**" (Single A teams) for Organization Type
  - D. Choose the appropriate option for the age group in which your team plays
  - E. Enter "Frisco, TX" as your location
  - F. Enter your Team Name it <u>must match</u> with the team name in TeamSideline
  - G. Select **Skip for now** for the Governing Body
  - H. Choose the appropriate season
  - I. Tap Finish
- 2. Add Players add each player from your TeamSideline roster, and only those players
  - A. From the app **Home** tab, tap on the icon for your team
  - B. Tap the **Team** page
  - C. Tap Add Player
  - D. Enter a player's First name, Last name, and Jersey Number (if you don't have numbers assigned yet, you can come back and add them later)
  - E. Tap Save
  - F. Repeat these steps for each player on your roster
- 3. Add Staff At minimum, add your scorekeeper(s) as 'staff'
  - A. From the app Home tab, tap on the icon for your team
  - B. Select the **Team** page

- C. Tap Add Staff
- D. Enter the email address for your staff member
- E. Tap Add
- F. Repeat these steps for any other staff you need to add
- 4. Join Your League
  - A. Your League Director will send you a link to join the league
  - B. Select the invitation link in the email or text message from your LD
  - C. Double check to make sure your team names match between GameChanger and TeamSideline
  - D. Your scheduled games will be added by your League Director <u>do not add them</u> <u>yourself</u>

For instructions on how to manage your line-ups, keep score, and other GameChanger features, go to: <u>GameChanger University (https://gc.com/gcu/main)</u>